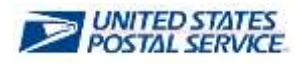

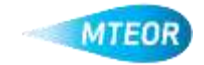

## **Replicate Order**

Replicate order allows users to quickly and easily place orders with similar MTE requests. Click <u>here</u> to visit the MTEOR webpage for additional information.

- 1. Login into MTEOR and select the delivery address/facility
- 2. Select the order to replicate by marking the checkbox on the left then select the "View Details" button
- 3. Review order to confirm that it is the correct order to replicate
- 4. Click the blue "Replicate Order" button

Note: If the order is in "Backorder" status the "Replicate Order" button will not be available

- 5. The subsequent screen will show the order details at the top and available transportation at the bottom
- 6. Select the dispatch date and time, then click "Submit"

Note: Scheduled trips show first, then nonscheduled trips, then request extra trip

- 7. Review the order in the Shopping Cart, then click "Checkout"
- 8. In Checkout, review the order again and select "Place My Order"
- 9. Your order is only complete once you see the "Success!" screen

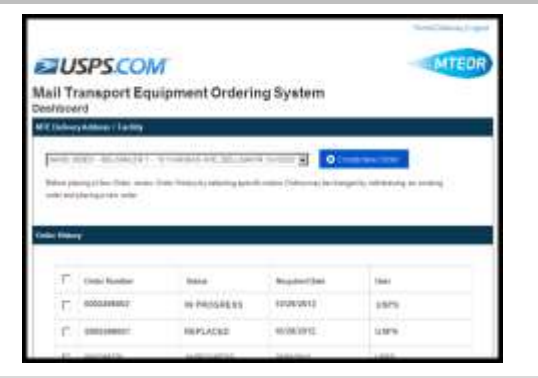

| order Defa          | is a company                                                                                                    | men Groening                 | oysi              | 6419     |            |  |
|---------------------|----------------------------------------------------------------------------------------------------|------------------------------|-------------------|----------|------------|--|
|                     | when a reputation to the law                                                                                                    |                              | 100               | -        |            |  |
|                     |                                                                                                    | All a particular life in the |                   | _        | 3 <u> </u> |  |
| Cr841-000           | 1270.7019                                                                                                    |                              | _                 |          |            |  |
| Separate history    | Million .                                                                                                    | Mani I                       |                   | middle - |            |  |
| COMPANY IN COMPANY  | and a state of the state of the | 100                          |                   |          |            |  |
| Are the sec         | with faire                                                                                                    | Anis Support                 | Randhy<br>Patrony | Country. |            |  |
|                     | the Put                                                                                                    |                              | *                 | 1000     |            |  |
| () (                | inectable .                                                                                                    |                              | A                 | -4781    |            |  |
| Civilia Mallina     | Brito .                                                                                                    |                              |                   |          |            |  |
| Robin Lare          |                                                                                                    | (See                         |                   |          |            |  |
| test distant of the |                                                                                                    | 10.000                       |                   |          |            |  |

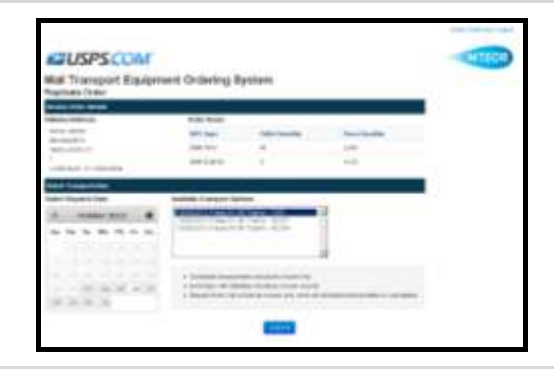

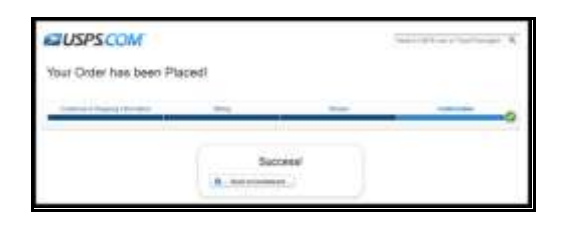

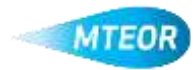